# PEMANFAATAN APLIKASI AKUNTANSI ZAHIR ACCOUNTING UNTUK MENYELESAIKAN TRANSAKSI KEUANGAN PADA ANGGRA SEPTA SALON

Azwarni <sup>1)</sup>, Ferdiansyah <sup>2)</sup>

Komputerisasi Akuntansi, Fakultas Teknologi Informasi, Universitas Budi Luhur Jl. Raya Ciledug, Petukangan Utara, Kebayoran Lama, Jakarta Selatan 12260 E-mail : azwarni p24@yahoo.co.id<sup>1)</sup>, ferdiansyah@budiluhur.ac.id<sup>2)</sup>

#### Abstrak

Anggra Septa Salon adalah Perusahaan yang bergerak dibidang Penjualan Jasa yaitu creambath, cuci, gunting, catok, make-up, dll. Anggra Septa Salon masih menggunakan perhitungan manual dalam pembuatan laporan keuangan dan dalam proses pencatatan penjualan maupun pembelian barang. Dengan menerapkan sistem yang telah terkomputerisasi diharapkan dapat memperkecil resiko kesalahan dalam pencatatan dan pencarian data jika sewaktu-waktu dibutuhkan serta mengetahui berapa jumlah keuntungan dari penjualan jasa. Penggunaan sistem zahir accounting bertujuan untuk membuat Anggra Septa Salon dalam kegiatan pennjualan, pembelian dan laporan serta mempermudah dalam pencatatan data transaksi yang terjadi sehingga mengurangi resiko salah catat atau human error dan juga dapat menghemat waktu dalam pencarian data jika sewaktu-waktu diperlukan.

Kata kunci: Zahir Accounting, Transaksi Keuangan, Laporan Keuangan

#### 1. PENDAHULUAN

Teknologi bukanlah hal baru dalam kehidupan masyarakat. Hampir semua masyarakat dunia membutuhkan dan menggunakan teknologi untuk membantu kegiatan baik dalam bidang pendidikan, pemerintahan, ekonomi, dan sebagainya. Perkembangan teknologi tidak dapat kita hindari, semakin hari semakin berkembang dengan cepat dan dengan bertambahnya pengetahuan-pengetahuan dari masyarakat.

Pemanfaatan teknologi pun kini sudah digunakan diberbagai kalangan, salah satunya perusahaan. Perusahaan-perusahaan pun kini berlomba-lomba menggunakan teknologi untuk kemajuan perusahaan mereka, semangkin canggih teknologi yang digunakan mereka semakin mudah dan cepat kegiatan yang dilakukan dalam perusahaan tersebut. Kebutuhan efisiensi waktu dan biaya menyebabkan para pengusaha merasa perlu menerapkan teknologi dalam perusahaanya.

Anggra Septa Salon merupakan instansi yang bergerak di bidang Jasa yang berlokasi di Mangga 2 Square melayani berbagai macam perawatan kecantikan contohnya Gunting Rambut, *Creambath*, *Hairmask*, Refleksi, *Facial*, *Make-Up*, Meni pedi, dan lainnya.

Pada saat ini transaksi penjualan jasa sampai pembuatan laporan belum terkomputerisasi atau masih menggunakan perhitungan dengan Manual, sehingga sulit mengetahui berapa jumlah pendapatan jasa, selain itu juga penumpukan data dalam bentuk kertas membuat sulitnya pencarian data saat dibutuhkan, dan seringnya terjadi kesalahan pencatatan dalam pembuatan laporan kondisi ini dapat menyebabkan resiko salah dalam pengambilan keputusan penting. Karena itu disarankannya untuk menggunakan aplikasi akuntansi berbasis komputer seperti Zahir Accounting, yang dapat mempermudah dalam pembuatan laporan keuangan dengan waktu yang cepat.

Tujuan dari penelitian ini adalah memperkenalkan Zahir Accounting sebagai software yang dapat mempermudah pengolahan laporan keuangan dengan akurat dan efisien.

#### 2. METODE PENELITIAN

#### 2.1. Metode Pengumpulan Data

Bentuk penelitian yang dilakukan untuk memperoleh data sebagai berikut:

a. Observasi

Yaitu melakukan pengamatan dengan cara datang ke tempat instansi terkait yang dituju, untuk melakukan pengamatan langsung bagaimana proses bisnis yang dilakukan di instansi tersebut sebagai data awal.

b. Wawancara

Metode ini dilakukan dengan cara mengajukan beberapa pertanyaan pada narasumber.

c. Dokumentasi

Melakukan mengumpulkan data-data dan dokumen yang terkait dengan proses bisnis.

d. Studi Pustaka

Dalam metode studi pustaka ini penulis mencari dan mempelajari data-data dari bukubuku, internet dan sebagainya.

## 2.2. Metode Perancangan

a. Flowchart

*Flowchart* adalah suatu bagan dengan simbol-simbol yang menggambarkan urutan proses secara mendetail dan hubungan antara suatu proses (instruksi) dengan proses lainnya dalam suatu program.[1]

- b. Sistem Informasi Akuntansi
- Sistem informasi akuntansi adalah sistem yang digunakan untuk mengumpulkan, mencatat, menyimpan dan mengolah data untuk menghasilkan suatu informasi untuk pengambilan keputusan. Sistem ini meliputi orang, prosedur dan instruksi data perangkat lunak, infrastruktur teknologi informasi serta pengendalian internal dan ukuran keamanan.[2]
- c. Activity Diagram Activity Diagram atau diagram aktivitas adalah alur kerja (*workflow*) atau kegiatan (aktivitas) dari sebuah sistem atau menu yang ada pada perangkat lunak.[3]
- d. Use Case Diagram

*Use case diagram* adalag gambaran dari sebuah atau beberapa aktor, *use case* dan interaksi diataranya yang memperkenalkan suatu sistem.[3]

e. Akuntansi Berbasis Komputer (Zahir Accounting)

Zahir Accounting adalah sebuah program akuntansi yang didesain khusus untuk mengelola keuangan perusahaan secara mudah, fleksibel yang berfasilitas lengkap dan dapat digunakan untuk macam-macam perusahaan, baik jasa mapun perusahaan dagang.[4]

## 3. HASIL PEMBAHASAN

#### 3.1. Analisa Proses Bisnis

a. Proses Bisnis Pembelian Bahan Habis Pakai

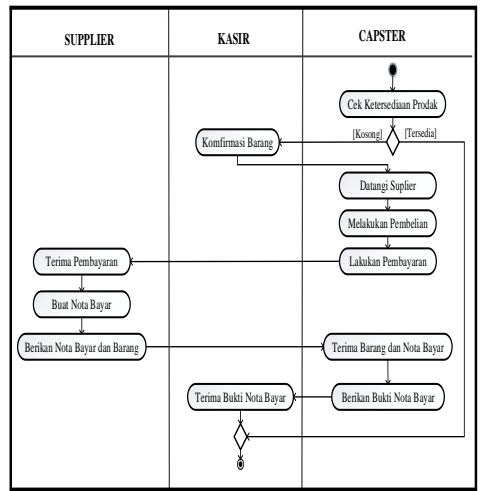

# Gambar 1. Activity Diagram Pembelian Bahan Habis Pakai

Pada gambar 1 ini menjelaskan proses pembelian bahan habis pakai dengan *Lead caster* mengecek ketersediaan prodak jika stok tidak tersedia maka *lead caster* akan konfirmasi barang yang kosong tersebut kepada kasir, kemudian lead caster akan melakukan pembelian barang di supplier dan melakukan pembayaran, supplier yang telah menerima pembayaran akan membuat nota bayar dan memberikan nota yang telah dibuat beserta dengan barang yang dibeli kepada *leader capster*. *Leader capster* akan kemudian akan menyerahkan nota tersebut kepada bagian kasir.

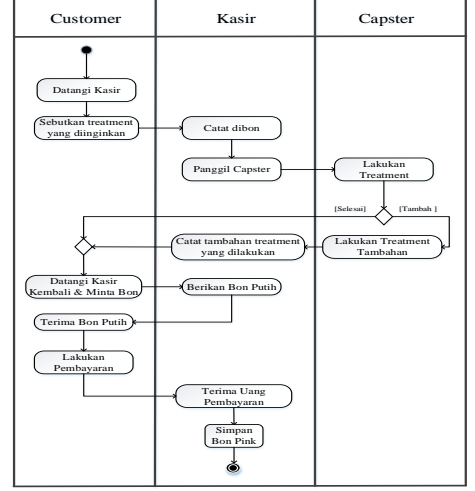

# b. Proses Bisnis Penjualan Jasa

# Gambar 2. Activity Diagram Penjualan Jasa

Pada gambar 2 Proses bisnis penjualan jasa dimulai dengan customer yang mendatangi salon angga septa dan menyebutkan treatment yang diinginkan ke bagian kasir, kemudian kasir akan mencatat kedalam bon, selanjutnya kasir akan memanggil *capster* dan melakukan treatment yang customer inginkan, jika customer ingin melakukan treatment tambahan maka capster akan melakukan tambahan treatment tersebut, dan kasir akan mencatat tambahan *treatment* vang dilakukan, setelah semua treatment selesai dilakukan maka customer akan mendatangi kasir dan kasir akan menyerahkan bon putih sebagai tagihan pembayaran. Setelah pembayaran selesai dilakukan maka bon akan diberikan ke pelanggan sebagai bukti pembayaran warna putih. Dan salinan yang berwarna pink bon akan disimpan oleh kasir untuk dijadikan arsip.

#### c. Proses Binis Laporan Penjualan Jasa

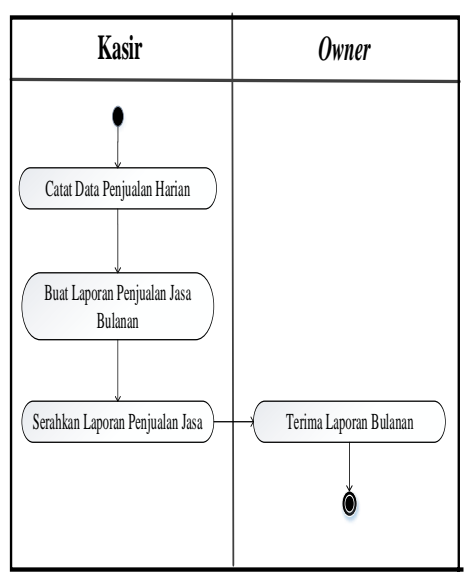

Gambar 3 Activity Diagram Laporan Penjualan Jasa

Pada Gamabr 3. Activity Diagram Laporan Kas Keluar adalah proses pembuatan laporan penjualan jasa yang dibuat oleh kasir setiap bualan lalu di serahkan dan diterima oleh owner.

d. Proses Bisnis Laporan Kas Keluar

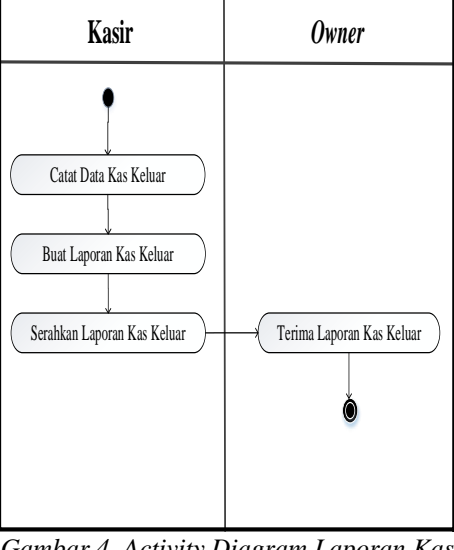

Gambar 4. Activity Diagram Laporan Kas Keluar

Pada Gamabr 4. Activity Diagram Laporan Kas Keluar adalah proses pembuatan laporan kas keluar yang dibuat oleh kasir setiap bualan lalu di serahkan dan diterima oleh *owner*.

**3.2. Siklus Akuntansi Proses Bisnis Yang Terkait** a. Transaksi Pembelian Bahan Habis Pakai

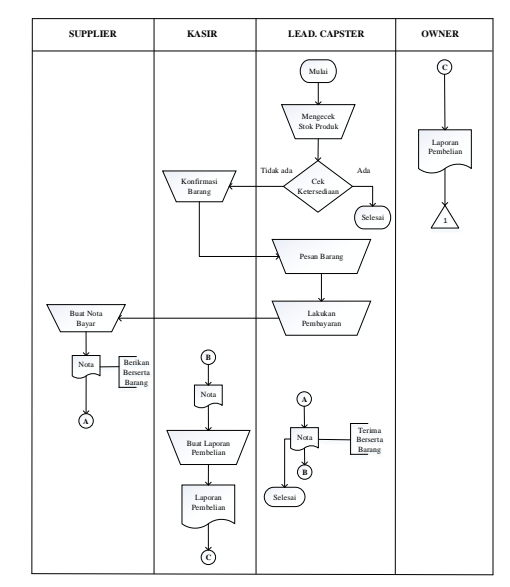

Gambar 5 Flowchart Pembelian Bahan Habis Pakai

Pada gambar 5. menjelaskan proses pembelian bahan habis pakai dengan diagram alur yang terdapat 2 dokumen yang dihasilkan yaitu nota penjualan jasa dan laporan Kas Keluar.

b. Transaksi Penjualan Jasa

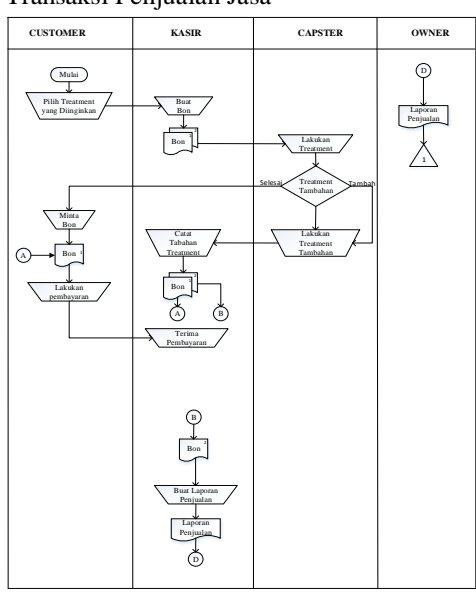

Gambar 6. Flowchar Penjualan Jasa

Pada gambar 6. menjelaskan proses penjualan jasa dengan diagram alur yang terdapat 2 dokumen yang dihasilkan yaitu nota penjualan jasa dan laporan penjualan jasa.

#### 3.3. Use Case Diagram

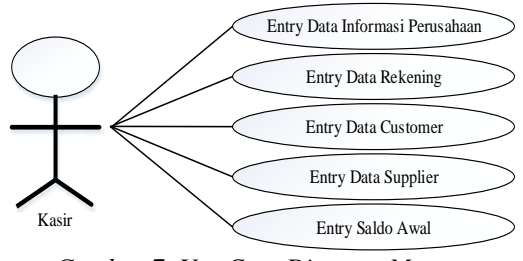

Gambar 7. Use Case Diagram Master

Pada gambar 7. Menampilkan *use case diagram master* yang di lakukan oleh kasir sebagai aktor yang melakukan *entry* data informasi perusahaan , *entry* data rekening, *entry* data customer, *entry* data *supplier*, *entry* saldo awal.

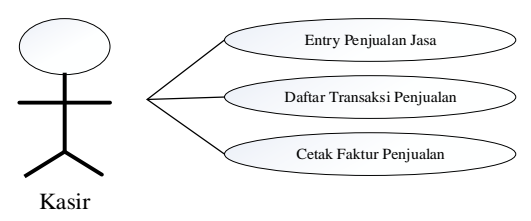

Gambar 8. Use Case Diagram Transaksi Penjualan Jasa

Pada gambar 8. Menampilkan *use case diagram* transaksi penjualan jasa yang di lakukan oleh kasir sebagai aktor yang melakukan *entry* penjualan jasa, daftar transaksi penjualan, cetak faktur penjualan.

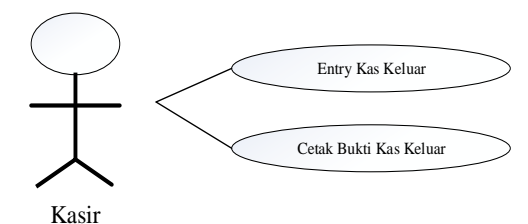

Gambar 9. Use Case Diagram Transaksi Kas Keluar

Pada gambar 8. Menampilkan *use case diagram* transaksi kas keluar yang di lakukan oleh kasir sebagai aktor yang melakukan *entry* kas keluar, cetak bukti kas keluar.

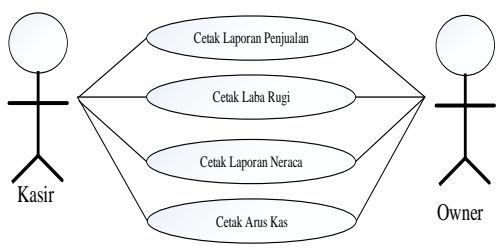

Gambar 10. Use Case Diagram Laporan

Pada gambar 10. Menampilkan *use case diagram* laporan yang di lakukan oleh kasir sebagai aktor pertama yang melakukan cetak laporan penjualan, cetak laporaan laba rugi, cetaklaporan

neraca, cetak laporan arus kas yang kemudian di serhkan kepada owner sebagai aktor kedua.

# 3.4. Tampilan Layar Aplikasi Hasil Coba Pemanfaatan

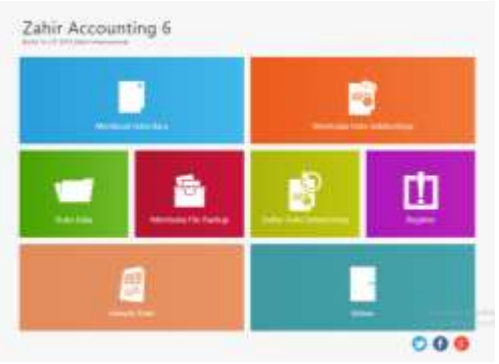

Gambar 11. Tampilan Layar Utama Zahir Accounting

Pada gambar 11. merupakan menu utama saat ingin memulai menggunakan zahir accounting, dimana melalui menu utama ini dapat membuat data keuangan baru atau membuka data keuangan yang sudah dibuat.

| and the second second | 1000 ATT 0.0         |  |
|-----------------------|----------------------|--|
|                       | replaced and the set |  |
|                       | himsdack-second .    |  |
| -                     |                      |  |
| -                     | -                    |  |
| inter l               | 10                   |  |
| -                     | ALC: NO.             |  |
| -                     | August States        |  |
| and a                 | includence.          |  |

#### Gambar 12. Tampilan Layar Informasi Perusahaan

Pada gambar 12. menampilkan informasi perusahan jika yang perlu diisi, mulai dari nama perusahaan, alamat perusahaan, kota, negara, kode pos, tlp/fax, email, dan website apabila sudah terisi semua klik tombol lanjutkan untuk menyimpan data yang telah diisi.

| -           | a dia kaominina dia kaominina dia kaominina dia kaominina dia kaominina dia kaominina dia kaominina dia kaomini | the second second second second second second second second second second second second second second second s |             | (2) • |
|-------------|----------------------------------------------------------------------------------------------------|----------------------------------------------------------------------------------------------------|-------------|-------|
| Dattas Adam |                                                                                                    |                                                                                                    | -           |       |
| -           |                                                                                                    |                                                                                                    | Territori I |       |
| i-          |                                                                                                    | interne (                                                                                                    | 1000        | -     |
|             |                                                                                                    | 10                                                                                                    | -           |       |
| -           | -                                                                                                    | ad. 1                                                                                                    | -           |       |
|             |                                                                                                    | 641                                                                                                    |             |       |
| -           | 100 1                                                                                                    | 101                                                                                                    |             |       |
| _           | 4141                                                                                                    | 10                                                                                                    |             | ×     |
| -           | - magnin-                                                                                                    | Noted Starty                                                                                                   |             |       |
| -           | -                                                                                                    | hana hana.                                                                                                    | - 10        |       |
| -           |                                                                                                    | Laboration                                                                                                    | -           |       |
| -           | Table and a                                                                                                    | harp lares                                                                                                    | - 100       |       |
| -           |                                                                                                    | hang many                                                                                                    | 1.00        |       |
|             | (8 • ····                                                                                                    |                                                                                                    | States in   |       |

Gambar 13.Tampilan Layar Data Rekening Tampilan layar data rekening berisikan daftar data rekening yang akan digunakan pada transaksitransaksi yang ada di perusahaan yang dibuat.

|        | 1011    |    | 100.000                                                                                                    |      | 1.0 |  |
|--------|---------|----|----------------------------------------------------------------------------------------------------|------|-----|--|
| -      | 165     |    |                                                                                                    |      |     |  |
|        |         | 14 |                                                                                                    | -    |     |  |
| inter- | (And a) | 10 | hings-                                                                                                    | -    |     |  |
| 819    |         |    | -                                                                                                    |      |     |  |
|        |         |    | ballet .                                                                                                    |      |     |  |
| No.    |         |    |                                                                                                    |      |     |  |
| here i |         |    | 1000                                                                                                    | £    |     |  |
| 14     |         |    | The Party of Lot of Lot | - C  |     |  |
| 10     |         |    | -                                                                                                    | - 13 |     |  |
| 100    |         |    | 0.00                                                                                                    | 1.12 | ÷   |  |
| -      |         |    | in the second                                                                                                    | - 14 | 2   |  |

Gambar 14 Tampilan Layar Input Data Pelanggan

Pada Gambar 14 merupakan tampilan layar *input* data pelanggan digunakan untuk menginput data pelanggan baru, untuk membuat data pelanggan baru maka isi tipe, *ID*, nama, jabatan, telepon, alamat, dan lain-lain.

| -           | -    |      |                  |      |   |
|-------------|------|------|------------------|------|---|
| 1000        | -    |      |                  | -    |   |
|             |      |      |                  |      |   |
| 100         | -    | 1.00 |                  |      | - |
| -           | See. |      |                  |      |   |
| Installant. |      |      | -1745            |      |   |
| -           |      |      |                  |      |   |
| Marrie .    |      |      |                  |      |   |
| -           |      |      | Charles Strength |      |   |
| 100         |      |      | -                | 100  |   |
|             |      |      | the loss have    |      |   |
| time -      |      |      | Acres in the     | 1.44 |   |
| -           |      |      |                  |      |   |

Gambar 15 Tampilan Layar Input Data Supplier

Pada Gambar 15 merupakan tampilan layar *input* data *supplier* digunakan untuk menginput data *supplier* baru, untuk membuat data pelanggan baru maka isi tipe, *ID*, nama, jabatan, telepon, alamat, dan lain-lain.

| -          | tan menangkan berangkan di kanangkan kanangkan di kanangkan kanangkan berangkan di kanangkan kanangkan kanangka<br>Kanangkan kanangkan kanangkan kanangkan kanangkan kanangkan kanangkan kanangkan kanangkan kanangkan kanangkan ka                                                                                                    | 3 | (C.).               |
|------------|----------------------------------------------------------------------------------------------------|---|---------------------|
| 1 = 10<br> |                                                                                                    |   | Das                 |
|            | A management of the second second sec | 1 | and the second      |
|            |                                                                                                    |   | Des <b>ette</b> sea |

Gambar 16. Tampilan Layar Modal Awal Rekening

Pada Gambar 16 merupakan tampilan layar saldo awal rekening merupakan saldo awal perusahaan yang dubuat dari perhitungan pembukuan sebelumnya.

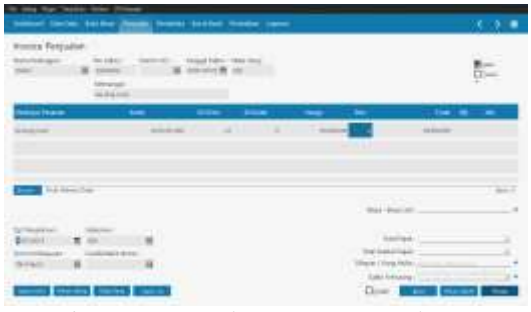

Gambar 17. Tampilan Layar Penjualan Jasa Pada Gambar 17 merupakan tampilan layar entry penjualan merupakan tampilan layar yang berisi tentang peginputan barang yang akan dijual kepada pelanggan.

| FAKTUR                                             |        |                                         |   | Augesta  | *** |
|----------------------------------------------------|--------|-----------------------------------------|---|----------|-----|
| Nerve In Constant<br>Ingenta - en<br>Na -<br>Nanar |        | Tagat<br>Asstractions<br>Tana<br>Talang |   | inne 4.4 | 4   |
| to the Antonia                                     | 100.00 | -                                       | - | -        |     |
|                                                    | 100.04 | 1000                                    |   | 1006     | 1   |
| 5 m                                                | 18 hr  | 2.81.9                                  | A |          | -   |

Gambar 18. Tampilan Layar Cetak Faktur Penjualan

Pada Gambar 18 merupakan tampilan faktur penjualan merupakan bukti transaksi penjualan kepada pelanggan dan tertera jumlah pembayaran serta sisa tagihan yang harus dibayar jika kredit, faktur penjualan juga digunakan untuk bukti pengambilan barang pesanan.

| m Talant |                |        |       |             |
|----------|----------------|--------|-------|-------------|
|          | u is holast    | -      |       | Deb         |
|          | prove the test |        |       |             |
| - 211    | 100            |        | 1 H I | 1000        |
|          | 1.00           | -14    |       | a           |
|          |                |        | 14    | designed in |
| - 14     | ()/ ()//       | er lai | 24    | 1-000       |
|          |                |        |       |             |

Gambar 19. Tampilan Layar Entry Kas Keluar

Pada Gambar 19 merupakan tampilan layar *entry* kas keluar merupakan tampilan layar transaksi kas keluar yang ada pada Anggra Septa, untuk mengetahui pengeluaran pada perusahaan seperti biaya-biaya listrik atau gaji. kas keluar akan dicetak dengan memilih menu transaksi kas keluar, lalu pilih salah satu transaksi yang akan dicetak, kemudia klik cetak untuk mencetak.

| Anggra Sept<br>National Tax<br>National Tax | a<br>(quer 1 la (ann 162)<br>1976, auni, 1610 (177) |                     |        |
|---------------------------------------------|-----------------------------------------------------|---------------------|--------|
|                                             | BUKTI KA                                            | IS KELUAR           |        |
| len i                                       | . Mather                                            | (inv                | 280    |
| lest.                                       |                                                     | Segal<br>Amount Day | 29-21  |
| lange                                       | Tengluon, Suit-Jae                                  |                     |        |
| te .                                        | Name -                                              |                     |        |
| inter :                                     | Terristic-lips                                      |                     | 3.00.0 |

Gambar 20 Tampilan Layar Bukti Kas Keluar Pada Gambar 20 merupakan tampilan kas keluar merupakan tampilan layar bukti kas keluar pada Anggra Septa diri yang akan dicetak untuk diarsipkan.

| Name         A.M.         Material           01.00         -00         -00           01.00         -00         -00           01.00         -00         -00           01.00         -00         -00           01.00         -00         -00           01.00         -00         -00           01.00         -00         -00           01.00         -00         -00                                                                                                    | Augenteph<br>Perjudian - Sod<br>Remaining - Sod<br>Remaining - Sod<br>Rema                                                                                                    | antanu<br>antanu<br>antantantantantantantantantantantantanta | <b>1</b><br>111<br>111<br>111<br>111 | 1000<br>1000<br>1000<br>1000<br>1000 |
|----------------------------------------------------------------------------------------------------|----------------------------------------------------------------------------------------------------|----------------------------------------------------------------------------------------------------|--------------------------------------|--------------------------------------|
| Name         A.M.         Material           01.00         00         00           01.00         00         00           01.00         00         00           01.00         00         00           01.00         00         00           01.00         00         00           01.00         00         00           01.00         00         00                                                                                                    | Perjudan - Sol<br>Face III Face<br>autors<br>autors<br>autors<br>autors<br>autors<br>autors<br>autors<br>autors<br>autors<br>autors                                                                                                    | antara<br>Mantara<br>D<br>D<br>D<br>D<br>D<br>D<br>D<br>D<br>D<br>D<br>D<br>D<br>D<br>D<br>D<br>D<br>D<br>D                                                                                                    | 1 1 1 1 1 1                          |                                      |
| Number         Number         Number           01.101         00         00           01.101         00         00           01.101         00         00           01.101         00         00           01.101         00         00           01.101         00         00           01.101         00         00           01.101         00         00                                                                                                    | F peng (** 1 m)<br>* Sectors<br>* (27)<br>* (27)<br>* |                                                                                                    | 1                                    | 100                                  |
| Busit         Busit         Busit           10.101         40.1         10.1           10.101         40.1         10.1           10.102         40.1         10.1           10.102         40.1         10.1           10.102         40.1         10.1           10.102         40.1         10.1           10.102         40.1         10.1           10.102         40.1         10.1                                                                                                    | <ul> <li>Berlinger</li> <li>HUTTI</li> <li>Mettiller</li> <li>Mettiller</li> <li>Mettiller</li> <li>Mettiller</li> <li>Mettiller</li> <li>Mettiller</li> </ul>                                                                                                    |                                                                                                    | 1                                    | 1000<br>1000<br>1000<br>1000         |
| 10.00 40<br>10.00 40<br>10.00 | A (201)<br>Ang (201)<br>Ang (201)<br>Ang (201)<br>Ang (201)<br>Ang (201)<br>Ang (201)<br>Ang (201)                                                                                                    |                                                                                                    |                                      | 0.000<br>0.000<br>0.000<br>0.000     |
| 10100 -01<br>10100 -00<br>10100 -00<br>10100 -00<br>10100 -00<br>10100 -00<br>10100 -00<br>10100 -00                                                                                                    | 44(10)<br>44(10)<br>44(10)<br>44(10)<br>44(10)<br>44(10)                                                                                                    | ÷                                                                                                    | 1000<br>1000<br>1000<br>1000         | 0.00<br>0.00<br>0.00                 |
| 10120 40<br>10120 40<br>10120 40<br>10120 40<br>10120 40<br>10120 40<br>10120 40                                                                                                    | Nectors<br>Sectors<br>Nectors<br>Nectors                                                                                                    | ÷                                                                                                    | 1000                                 | 0.00                                 |
| 1000 0<br>1000 0<br>1000 0<br>1000 0<br>1000 0<br>1000 0<br>1000 0                                                                                                    | Marchite<br>Marchite<br>Marchite                                                                                                    | -                                                                                                    | ****                                 | 100                                  |
| 10101 40<br>00301 40<br>00301 40<br>00400 40<br>00400 40                                                                                                    | ine color<br>exercision<br>exercision                                                                                                    | -                                                                                                    | 1.01                                 | 9.84                                 |
| 01.01 40<br>01.01 40<br>01.01 40<br>01.01 40                                                                                                    | Marchilli Marchillia                                                                                                    |                                                                                                    | in the second                        |                                      |
| 01.01 W<br>01.01 W<br>00.01 W                                                                                                    | NAME OF TAXABLE PARTY.                                                                                                    |                                                                                                    | 1000                                 | 1.000                                |
| 01.01 H                                                                                                    |                                                                                                    | - 10                                                                                                    | 1.44                                 | 11/08                                |
| 100 DH HE                                                                                                    | INCOME.                                                                                                    |                                                                                                    | 0.000                                | 0.00                                 |
|                                                                                                    | 180.001                                                                                                    |                                                                                                    | 100                                  | 1000                                 |
| Ant 241                                                                                                    | 00000                                                                                                    |                                                                                                    | 480                                  | 4000                                 |
| ALCON 184                                                                                                    | (01110)                                                                                                    |                                                                                                    | 0.002                                | 0.000                                |
| WERE 16                                                                                                    | 24450                                                                                                    |                                                                                                    | 1.004                                | 1944                                 |
| weight yes                                                                                                    | (m.) (m.)                                                                                                    |                                                                                                    | 1.000                                | 0.00                                 |
| ALC: 16                                                                                                    | ALC: N                                                                                                    |                                                                                                    | 100                                  | 100.0                                |
| NUMBER OF                                                                                                    | fature (01.1)                                                                                                    |                                                                                                    | 10.000                               | 0.00                                 |
| 2010H H                                                                                                    | margine of                                                                                                    |                                                                                                    | 1.010                                | 1.00                                 |
| 40.01.40                                                                                                    | 104030-0                                                                                                    |                                                                                                    | 5,600                                | 1080                                 |

Gambar 21. Tampilan Layar Laporan Penjualan Jasa

Pada Gambar 21 merupakan tampilan layar Cetak Laporan Penjualan merupakan tampilan laporan transaksi-transaksi penjualan selama satu bulan, klik cetak laporan penjualan pada pojok kiri bawah untuk diarsipkan.

| Angers Septe                                                                                                    |                                         |
|----------------------------------------------------------------------------------------------------|-----------------------------------------|
| Labe Rogi<br>Imagint                                                                                                    |                                         |
|                                                                                                    | -                                       |
| Protection in the local data                                                                                                    |                                         |
| 1010-01 Holaste Intelligence                                                                                                    | 199308-0                                |
| Trans   Transport of Transport                                                                                                    |                                         |
| Total Persiliarian                                                                                                    | 11 00.00.00                             |
| Resource Researcher                                                                                                    |                                         |
| The second second second second second second second second second second second second second second second s                                                                                                    | THE REAL PROPERTY.                      |
| type Tradition                                                                                                    | 11-040-040-04                           |
| Program in Carrowski                                                                                                    |                                         |
| Mint Dynamour                                                                                                    |                                         |
| 100-0-10 Include the Manual Include                                                                                                    | 1000                                    |
| Transi Bilgan (Damasalan)                                                                                                    | 100 100 100                             |
| Rear through the second                                                                                                    |                                         |
| HELELO" Invinience.                                                                                                    | All all all all all all all all all all |
| and a set of a set of the set of                                                                                                    |                                         |
| Total Progenation Taxa Indonesi                                                                                                    | 100100.00                               |
| Charlense and Charlense and Char | 1001108.00                              |
| There and man                                                                                                    |                                         |
| The American State                                                                                                    | 148                                     |
| The second second second second second second second second second second second second second second second se                                                                                                    |                                         |
| Harts Property of the                                                                                                    | 141                                     |
| Interface Design                                                                                                    | Laterial                                |

Gambar 22. Tampilan Layar Laporan Laba-Rugi

Pada gambar 22 menapilkan tampilan layar cetak laporan laba rugi yang berisi data-data transaksi keuangan pada perusahaan selama satu bulan.

| Anagers Depres                                                                                                    |           |
|----------------------------------------------------------------------------------------------------|-----------|
| Playaca                                                                                                    |           |
| Andread and the                                                                                                    |           |
|                                                                                                    |           |
| Own-                                                                                                    |           |
| and the second second sec                                                                                                    |           |
| Annual State of Concession of Concession of  | 10.00     |
| - Marth - I Law                                                                                                    |           |
| Trans Bands                                                                                                    | and see a |
| Company Second                                                                                                    |           |
| Constitution manual                                                                                                    | 10000     |
| Salvas Inservicione                                                                                                    |           |
| Transferrary States France                                                                                                    |           |
| The state of the state of the s |           |
| The Property Links Street                                                                                                    |           |
| The second second second                                                                                                    |           |
| the second second second second second second second second second second second second second second second se                                                                                                    |           |
| interested and in contrast on the                                                                                                    | 2022      |
| Page 1994                                                                                                    | 100000    |
| Transfer .                                                                                                    |           |
| And an advantage of the other                                                                                                    |           |
| - The second second sec |           |
| A REAL PROPERTY AND A REAL PROPERTY AND A REAL |           |
| Take March                                                                                                    |           |
| 1991                                                                                                    |           |
| magnetic control of the second second s                                                                                                    | 1016.14   |
| Trace Muser                                                                                                    | 2111-0-0  |
| Contraction and second                                                                                                    | 11010-0   |
|                                                                                                    |           |
|                                                                                                    |           |

Gambar 23. Tampilan Layar Laporan Neraca Pada gambar 23 menampilkan tampilan layar cetak laporan neraca yang berisi data-data transaksi keuangan pada perusahaan selama satu bulan.

|                         | 121213             |          |
|-------------------------|--------------------|----------|
|                         | nggas septa        |          |
| Lapor                   | ran Arus Kas       |          |
| 81 Long                 | 1289-11 Jacob 2019 |          |
| Tarrylas & Sollies      |                    |          |
| Perdapter/John          |                    | 170.00.0 |
| Says Provide            |                    | -10.00.0 |
| Tala Speaking Lefteries |                    | 101300.0 |
| Total Ochie Navid New   |                    | 10.00.0  |
| (adjud wat)             | -                  | 640      |
| Sawano.                 | 4                  | in the   |

Gambar 24. Tampilan Layar Laporan Arus Kas

Pada gambar 24 menapilkan layar laporan arus kas yang berisi data mengenai kas masuk dan kas keluar yang terjadi selama periode transaksi.

# 4. KESIMPULAN

Setelah mempelajari permasalahan yang dihadapi oleh Anggra Septa Salon dan juga solusi pemecahan masalah yang dilakukan, penulis dapat menyimpulkan bahwa; Dengan menggunakan sistem yang telah berkomputerisasi, maka Anggra Septa Salon dapat mengurangi kesalahan pencatatan atau perhitungan yang sering dilakukan oleh karyawan. Dengan menggunakan sistem Zahir, Anggra Septa Salon dapat memaksimalkan pencatatan transaksi yang terjadi. Pengendalian data dan keamanan data lebih terjamin. Dapat mempermudah dalam pembuatan laporan yang lebih cepat dan akurat. Sejalan dengan pemanfaatan aplikasi akuntansi yang digunakan dapat diberikan saran untuk kemajuan yang akan datang, maka :

Sering dilaksanakannya pelatihan pengoprasian akuntansi yang baru kepada karyawan agar keuangan dapat berjalan dengan optimal. Sering melakukan backup data yang telah diolah untuk menghindari halhal yang tidak diinginkan. Sumber daya manusia ditingkatkan lagi sehingga bisa memenuhi kebutuhan perusahaan dalam menghasilkan laporan keuangan. Diperlukannya peralatan yang digunakan baik itu perangkat keras (*Hardware*) maupun perangkat lunak (*Software*) agar dapat mendukung sistem yang diusulkan. Disarankan untuk membeli lisensi *Zahir Accounting* 

# DAFTAR PUSTAKA

- Krismaji. (2015). Sistem Informasi Akuntansi, Edisi Keempat, Sekolah Tinggi Ilmu Manajemen YKPN, Yogyakarta.
- [2] Romney, Marshall B. dan Steinbart. (2015). Sistem Informasi Akuntansi, Edisi 13, alih bahasa: Kikin Sakinah Nur Safira dan Novita Puspasari, Salemba Empat. Jakarta.
- [3] Sukamto, RA. Dan Shalahuddin, M. (2014). *Rekayasa Perangkat Lunak Terstruktur dan Berorientasi Objek*. Bandung: Informatika Bandung.
- [4] Sujarewi, V. Wiratna. (2014). Metode Penelitian: Lengkap, Praktisi, dan Mudah Dipahami. Yogyakarta: Pustaka Baru Press